# SilverDAT CarEquipments

Sistema Online de obtención de equipamientos de vehículos

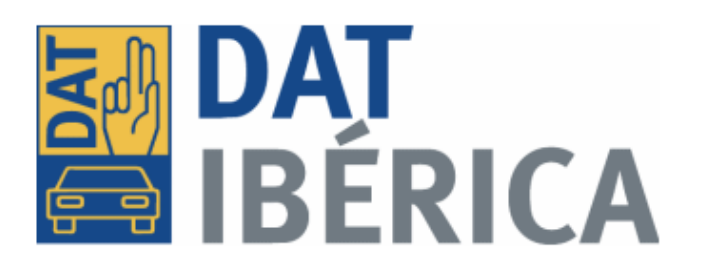

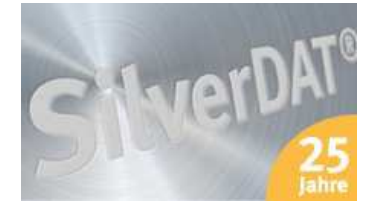

Guía Rápida V 1.0 07/15

|        | ۵۵% 숙 🔞 🕲                          | 7:56 |  |  |
|--------|------------------------------------|------|--|--|
|        | www.silverdat.es /car_equipment:   | •    |  |  |
|        | DAT<br>IBÉRICA<br>Acceso SilverDAT |      |  |  |
|        | Nº licencia                        |      |  |  |
|        | Usuario                            |      |  |  |
|        | Contraseña                         |      |  |  |
| Entrar |                                    |      |  |  |
|        |                                    |      |  |  |
|        |                                    |      |  |  |
|        |                                    |      |  |  |
|        |                                    |      |  |  |
|        |                                    |      |  |  |
|        | (Č) 😪 🔐 (80% 🖬 17                  | 7:59 |  |  |
|        | www.silverdat.es                   | :    |  |  |
|        | Acceso SilverDAT                   |      |  |  |
| [;     | 3300000                            | Ĩ    |  |  |
|        | basoramo                           |      |  |  |
|        |                                    |      |  |  |
|        | •                                  |      |  |  |
| L      | Entrar                             |      |  |  |
| -      |                                    | n    |  |  |
| 4      | weityuio                           | þ    |  |  |
| а      | sdfghjkl                           | ñ    |  |  |
| 仓      | z x c v b n m                      | ×    |  |  |
| 12!?   | →I , ?! Ir                         |      |  |  |
|        |                                    |      |  |  |

### www.silverdat.es/car\_equipments

Identificación del usuario:

Nº de Cliente

Usuario

Contraseña

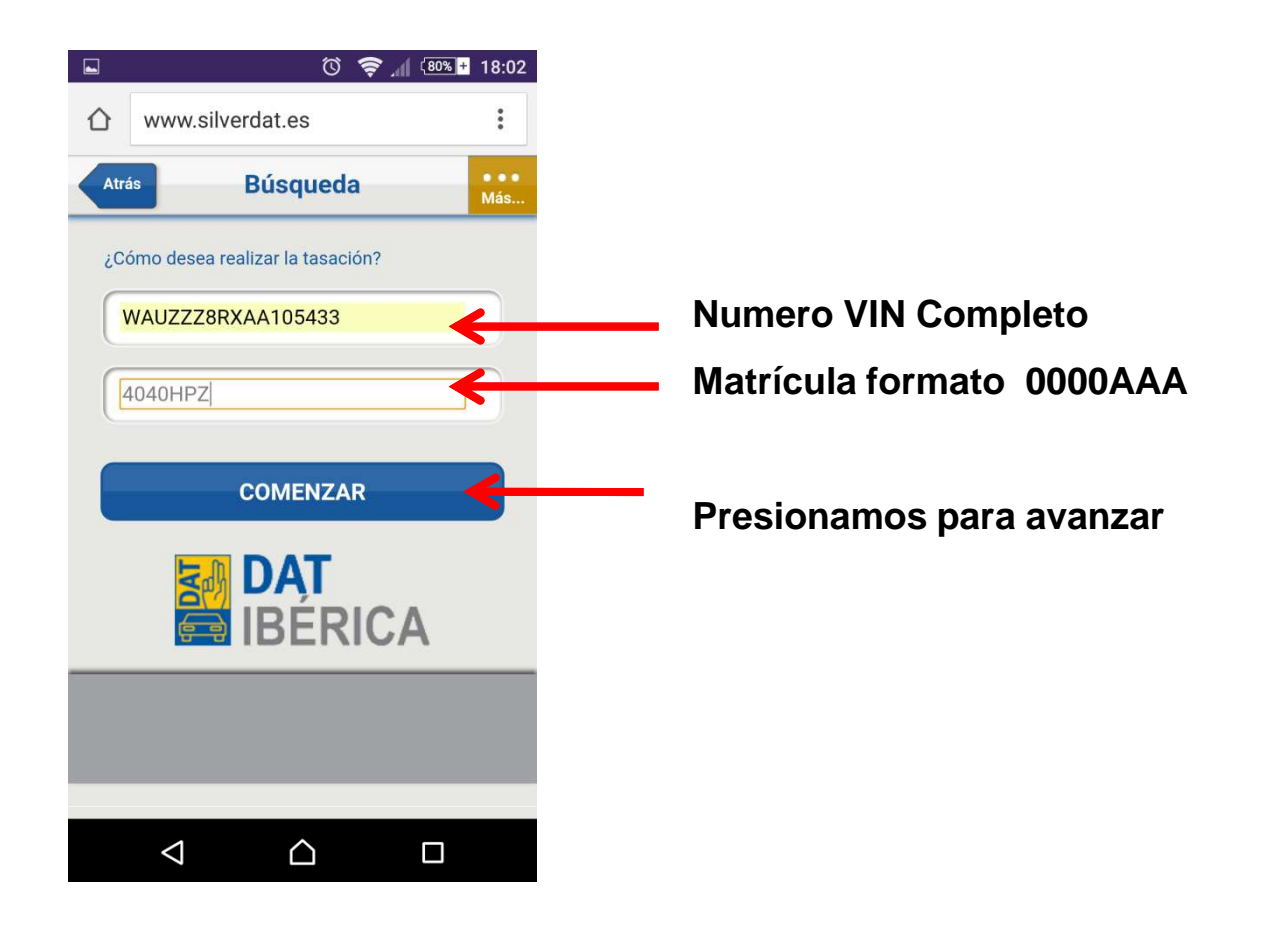

## Al procesar la llamada, el programa busca la matricula, el VIN o ambos en el sistema e indica:

No se ha encontrado ninguna tasación en el sistema

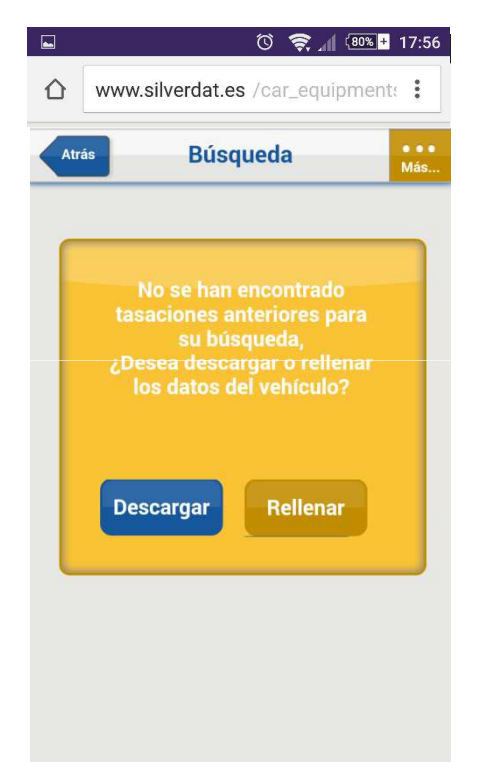

Se han encontrado "N" tasaciones en el sistema

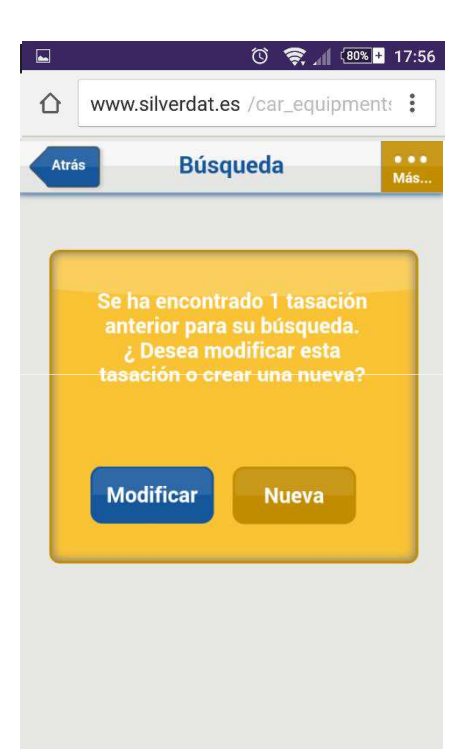

Escojeremos entre: • Modificar •Nueva

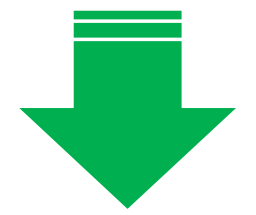

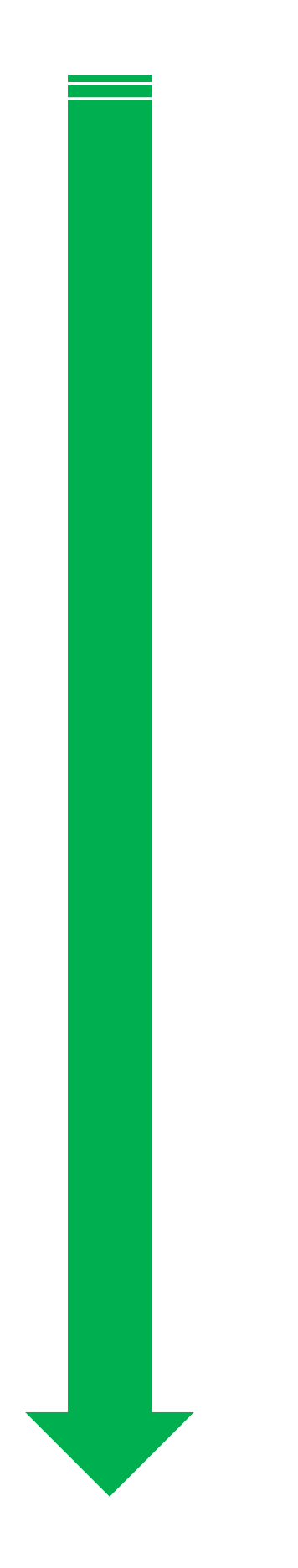

### •*Modificar,* nos presentará el histórico de tasaciones y eligiremos la que nos convenga

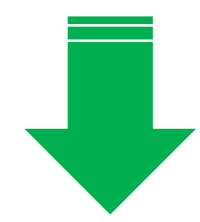

|                                                        | Ŭ 🤶 🛯 (80% <del>+</del>                                                                            | 17:56 |  |  |
|--------------------------------------------------------|----------------------------------------------------------------------------------------------------|-------|--|--|
| ☆                                                      | www.silverdat.es /car_equipments                                                                   | :     |  |  |
| Atrá                                                   | is                                                                                                 | Más   |  |  |
| Seleccione la tasación existente que quiere modificar: |                                                                                                    |       |  |  |
|                                                        | [17-03-2015] 220.000 km - Opel<br>Cabrio 2.0 CDTI, 121 kW, 165 CV, 4<br>Cilindros, Año 2013-2015 D |       |  |  |
|                                                        |                                                                                                    |       |  |  |
|                                                        | Siguiente                                                                                          |       |  |  |
| <b>DAT</b><br>BÉRICA                                   |                                                                                                    |       |  |  |
|                                                        |                                                                                                    |       |  |  |
|                                                        |                                                                                                    |       |  |  |
|                                                        |                                                                                                    |       |  |  |

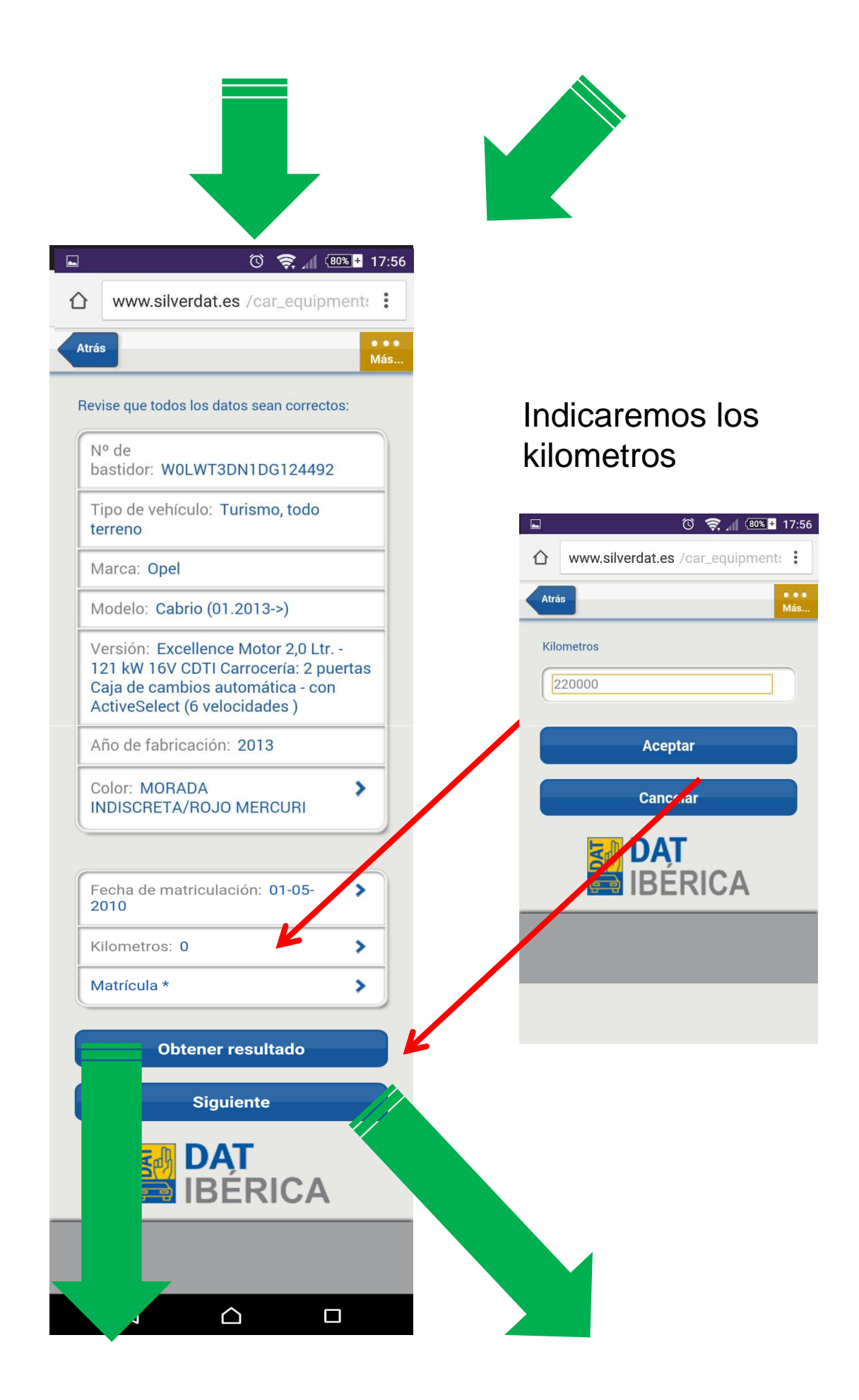

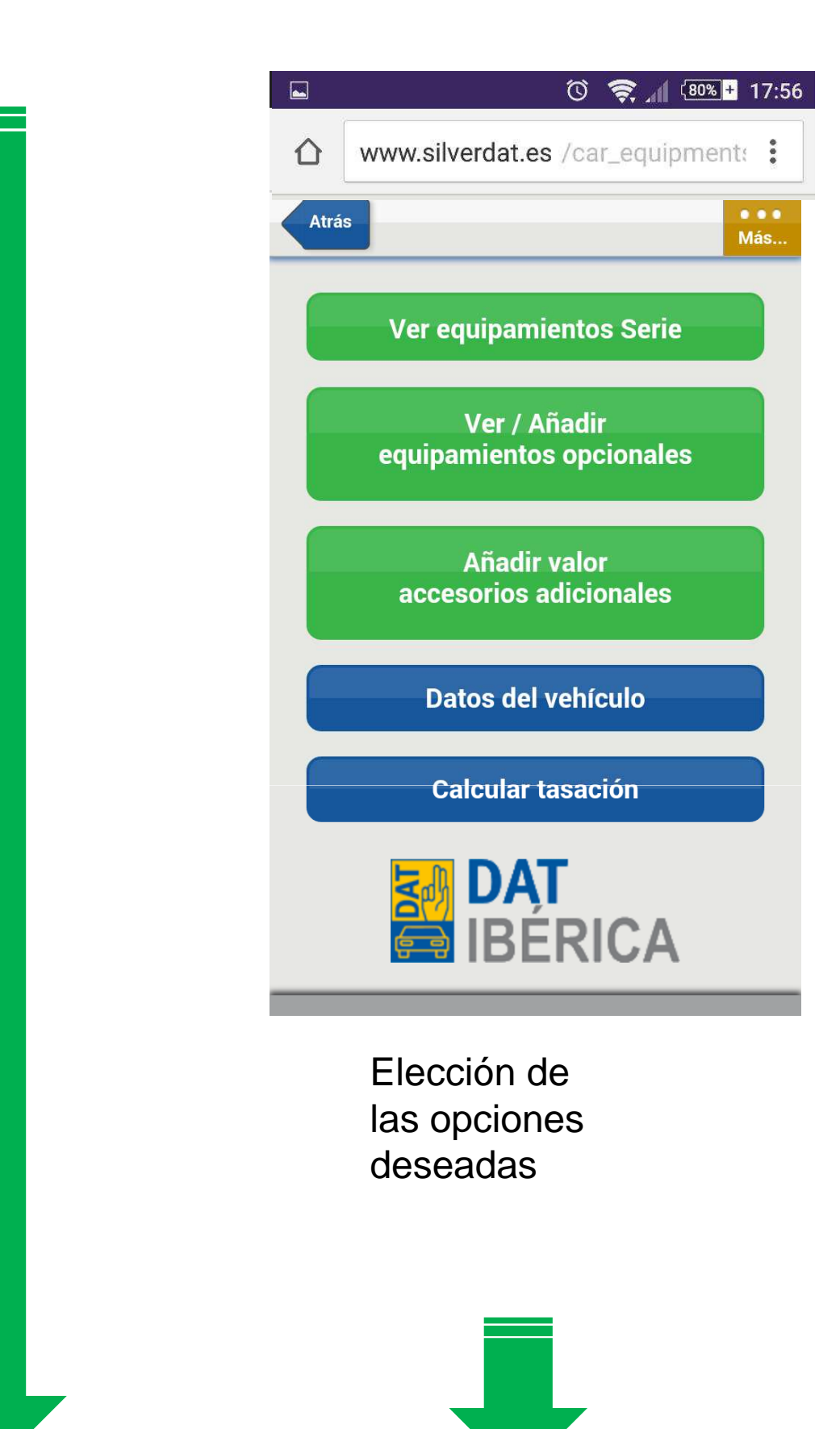

### Finalizar tasación

### Finaliza la tasación

## Finalizar y enviar

#### Finaliza y envía por email

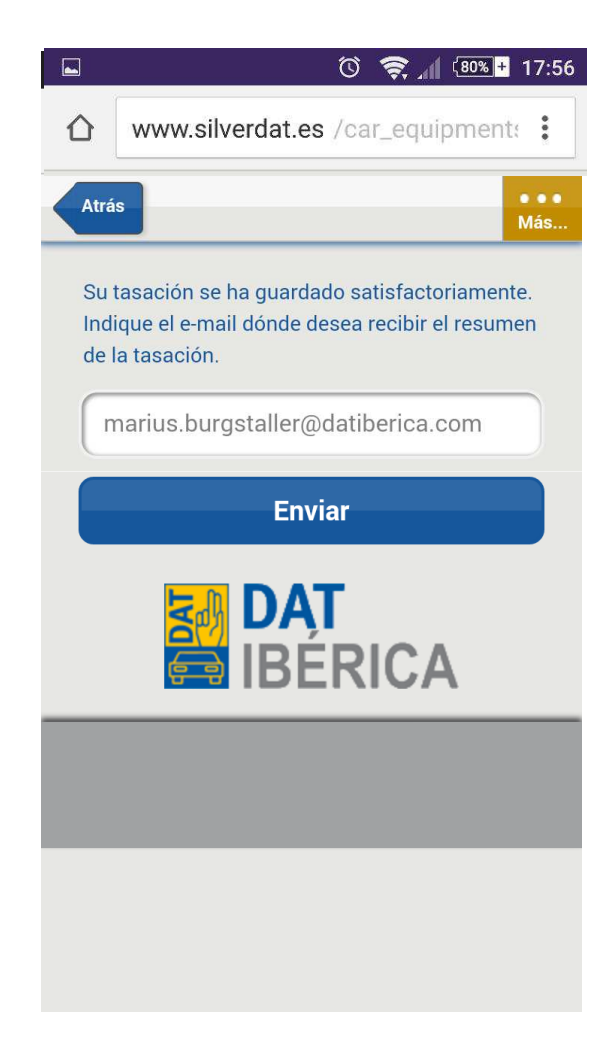

# Automáticamente se recibe la valoración por mail (Configurable, con datos y logo empresa)

#### Informe de valoración de VO. Nº. 25036090

| EQUIPAMIENTOS                                                                                                    |                                                                              |  |  |  |
|----------------------------------------------------------------------------------------------------|------------------------------------------------------------------------------|--|--|--|
| Código DAT-E: 015700320210003 Elemento adicional 1: ES003 4010<br>Carrocería: 4 puertas, Caja de cambios automática - (5 velocidades), Motor 3,2 Ltr 150 kW CDI CAT |                                                                              |  |  |  |
| VIN: WDB2110261A466526 - Matrícula:                                                                                                    |                                                                              |  |  |  |
| Equipamientos de serie:                                                                                                    |                                                                              |  |  |  |
| Programa electrónico de estabilidad (ESP)<br>Carrocería: 4 puertas                                                                                                  | Caja de cambios automática - (5 velocidades)<br>Motor 3,2 Ltr 150 kW CDI CAT |  |  |  |
| Actrovisor interior y exterior izquierda con sistema<br>antideslumbramiento autom.                                                                                  | Pomo palanca cambios piel                                                    |  |  |  |
| Dirección-parámetros                                                                                                    | Depósito combustible: agrandado                                              |  |  |  |
| Retrovisor exterior regulable cléctricamente y calefactable,<br>ambos                                                                                               | Regulación del alcance de las luces                                          |  |  |  |
| Luces antinicbla                                                                                                    | Encendido automático de luces                                                |  |  |  |
| Luz antinicbla trasera                                                                                                    | adaptables Luz de freno                                                      |  |  |  |
| Limpiaparabrisas con Sensor de Iluvia                                                                                                    | Lunas atérmicas / del.: banda filtro solar / detrás: ESG                     |  |  |  |
| Sistema de audio Audio 20 (Radio/Lector de CD)                                                                                                    | Cuentarrevoluciones                                                          |  |  |  |
| Urdenador de vraje                                                                                                    | Tompomat                                                                     |  |  |  |
| Airbag conductor/acompañante                                                                                                    | Sistema de airbag para la cabeza (Airbag de la ventana)                      |  |  |  |
| Airbag lateral (Sidebag) delante                                                                                                    | Reposabrazos central delante                                                 |  |  |  |
| Reposabrazos central detrás con Compartimento                                                                                                    | Cenicero aiuste Guantera                                                     |  |  |  |
| Climatizador automático (Thermatic)                                                                                                    | Acabado interior: Madera Eucalipto                                           |  |  |  |
| Asiento delante izquierda regulable eléctricamente                                                                                                    | Asiento delante derecha eléctric. regulable                                  |  |  |  |
| Elevalunas eléctric. delante + detrás                                                                                                    | Cierre centralizado con Infrarrojos - / mandos de confor                     |  |  |  |
| luces de salida                                                                                                    | Sistema antibloqueo (ABS)                                                    |  |  |  |
| Asistente del freno                                                                                                    | Llantas de metal ligero                                                      |  |  |  |
| Llantas de metal ligero                                                                                                    | Neumáticos 225/55 R16W                                                       |  |  |  |
| Volante con Multifunción                                                                                                    | Columna de dirección (Volante) regulable mecánicam.                          |  |  |  |
| Dirección asistida                                                                                                    | Línea de diseño y equipamiento Avantgarde                                    |  |  |  |
| Vchículo Sin Filtro partículas                                                                                                    |                                                                              |  |  |  |
| Equipamiento opcional                                                                                                    | EUR                                                                          |  |  |  |
| Paquete de memoria                                                                                                    | 1.324,00                                                                     |  |  |  |
| Antena del techo                                                                                                    | 119,00                                                                       |  |  |  |
| Techo corredizo/elevable eléctric. (Cristal)                                                                                                    | 1.828,00                                                                     |  |  |  |
| Faros Bi-Xenon con luz de curva activa                                                                                                    | 733,00                                                                       |  |  |  |
| Vidrio laminado Termoaislante y infrarrojos-reflectantes                                                                                                    | 1.756,00                                                                     |  |  |  |
| Cargador de CD's                                                                                                    | 763,00                                                                       |  |  |  |
| Sistema de sonido Harman-Kardon con Logie / Surround System                                                                                                    | 1.111,00                                                                     |  |  |  |
| Sistema parktronic PTS (delante y detrás)                                                                                                    | 1.193.00                                                                     |  |  |  |
| Sistema control presión neumáticos                                                                                                    | 532.00                                                                       |  |  |  |
| Sistema de audio y navegación: Sistema autopiloto APS COMAN                                                                                                    | D 4 264 00                                                                   |  |  |  |
| Climatizador confort (Termotronic)                                                                                                    | 1.281.00                                                                     |  |  |  |
| Calefacción auxiliar (Calefacción auxiliar programable) con Man                                                                                                    | do a distancia 2.303,00                                                      |  |  |  |
| Tapiceria asientos: piel "Napa"                                                                                                    | 4.168,00                                                                     |  |  |  |
| Asientos confort delante (incl. ventilación, calefacción)                                                                                                    | 1.921,00                                                                     |  |  |  |
| Parasoles con espejo (iluminados)                                                                                                    | 170,00                                                                       |  |  |  |
| Portavasos delante                                                                                                    | 65,00                                                                        |  |  |  |
| Suma:                                                                                                    | 24.924,00                                                                    |  |  |  |

suma total:

24.924,00

#### Web de acceso:

#### http://www.silverdat.es/car\_equipments

Ante cualquier incidencia técnica contacte con: **Servicio de Asistencia Técnica: 900 506 520** (de lunes a viernes de 9:00 a 18:00).

sertec@datiberica.com

info@datiberica.com

Twitter DAT\_Iberica

#### Observación:

La velocidad de respuesta de la aplicación depende de la velocidad de su conexión de Internet y la cantidad de usuarios que haya conectados a su nodo de acceso. Lamentablemente DAT Ibérica no tiene ningún control sobre estos factores, por lo que si observase tiempos de respuesta muy largos, deberá ponerse en contacto con su Administrador de sistema o con su proveedor de Internet